# Care Control April 2020 COVID-19 Checking Tool

# Contents

| Introduction by Matt Luckham         | 3 |
|--------------------------------------|---|
| Systems Versions                     | 3 |
| Background                           | 3 |
| Accessing & Assigning the Monitoring | 4 |
| Completing the Check                 | 5 |
| For Service Users                    | 5 |
| For Staff Members                    | 6 |
| Recording a Check – Adhoc            | 8 |
| For Staff Members                    | 8 |
| Alerting COVID-19 Check 1            | 0 |
| Analysing the Results1               | 1 |
| Useful Links 1                       | 3 |
| The Government report: 1             | 3 |
| Care Control Downloads:1             | 3 |

## Introduction by Matt Luckham

We have introduced a COVID-19 checking tool as part of the system to try and support homes in monitoring staff and service user.

## Systems Versions

After this update you need to be using CC Mobile 4.38 to access the checking screen.

## Background

In response to the ever-developing situation surrounding COVID-19, Care Control has created a monitoring area for residents and staff to help manage an outbreak in the home. The monitoring has been based on recent information released by the government about how care homes should be responding, you can find this article linked below.

The monitoring is a simple temperature and cough status check. This should help you spot developing symptoms and allow time to take precautionary measures.

The monitoring is available for both residents and staff. The COVID-19 Check works the same as every other monitoring area on the system for the residents. For staff there is a new menu option to complete checks. More information on accessing and recording the checks can be found below.

# Accessing & Assigning the Monitoring

The monitoring will need to be assigned on the Main System (CC Windows) or via the admin side of Care Control Mobile. The steps below are for assigning the monitoring on CC Windows.

- First head to the *'Full Admin'* menu.
- Next go to the 'Care Planning' tab and select 'Manage Monitoring'.
- Select the resident and press 'Add New'
- Select COVID-19 Check from the list.
- Here you can set a frequency and a reason for the monitoring.

|           | ×                                                                                                    |
|-----------|----------------------------------------------------------------------------------------------------|
| onitoring | New Resident Defaults >>                                                                                                    |
| ::        | Areas we are Monitoring:                                                                                                    |
|           | Activities Assessment Bowel Care Review Assessment Creams Falls Risk Assessment Fluid Intake Food Intake General Risk Assessment Movement Movement Risk Assessment MUST Assessment PEEPs Assessment Personal Care V |
|           | Update / End Add New                                                                                                    |

Note: The default for this monitoring frequency is every 4 hours during the day shift.

## Completing the Check

### For Service Users

For residents who have the monitoring assigned, there are 2 ways to complete a check. Both will result in a note being generated on their Care Plan, as well as add to the analysis information available in Monitoring Analysis.

As with every other monitoring area, reminders will appear on the Home Status, from here you can complete the check.

CURRENT OVERALL STATUS Area Service Use Ground Floor 1 Catheter Output Ground Floor 4 Catheter Output First Floor 11 -Cathe Dutput Catho First Floor 16 -Jutput Ground Floor 1 COVID-19 Check Ground Floor 1 Creams Ground Floor 3 Creams Ground Floor 4 Creams Ground Floor 5 Creams Ground Floor 6 Creams First Floor 8 - E Creams First Floor 9 - J Creams First Floor 10 -

Remember, you must be using CC Mobile for this to work: -

This then loads the COVID-19 Checking screen: -

| Current User: Matt Luckham                | Get Help Home Finish |
|-------------------------------------------|----------------------|
| Record COVID 19 Record for Mr Frank Jones |                      |
| Recorded Time: 14:51                      | an Mark              |
| You must answer all questions:            |                      |
| Current Temperature: oC                   |                      |
| Any Associated Cough:                     |                      |
|                                           |                      |
|                                           |                      |
|                                           |                      |
|                                           |                      |
|                                           |                      |
|                                           |                      |

You need to record the temperature of the service user. If you record a temperature greater than 37.8 you are asked to record a second temperature: -

| Current User: Matt Luckham                                                                                                    | Get Help Home Finish                                                                                    |
|----------------------------------------------------------------------------------------------------|----------------------------------------------------------------------------------------------------|
| Record COVID 19 Record for Mr Frank Jones                                                                                                    | ×                                                                                                    |
| Recorded Time: 14:51                                                                                                    |                                                                                                    |
| You must answer all questions:                                                                                                    | · /                                                                                                    |
| Current Temperature: 37.9 oC                                                                                                    | Recheck Temperature: oC<br>If you can, use a different temperature<br>measuring device. Be sure of your |
| Any Associated Cough:                                                                                                    | measurement.                                                                                            |
|                                                                                                    |                                                                                                    |
| Please consult with the manager for<br>recorded one high temperature. Yo<br>another temperature to confirm this<br>recording device is working and cal | r advice as you have<br>u should try and record<br>recording. Check the<br>librate it if possible.      |

## For Staff Members

This feature can be turned off. By default the check is in place so that everyone who signs in, a prompt is shown on the Home Status – Other Tasks screen: -

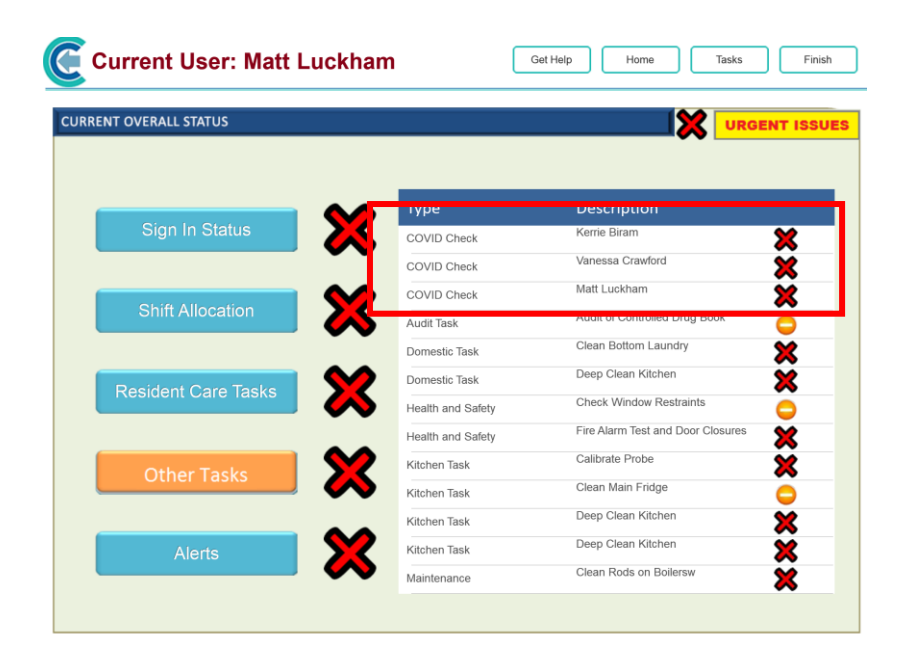

Again, by touching these prompts you will be taken to the checking screen: -

| Current User: Matt Luckham              | Get Help Home Finish |
|-----------------------------------------|----------------------|
| Record COVID 19 Record for Matt Luckham |                      |
| Recorded Time: 14:55                    |                      |
| You must answer all questions:          |                      |
| Current Temperature: oC                 |                      |
| Any Associated Cough:                   |                      |
|                                         |                      |
|                                         |                      |
|                                         |                      |
|                                         |                      |
|                                         | Save Record          |

## Recording a Check – Adhoc

#### For Service Users

The other way of completing a check is via the 'Record Care Plan Information' button. The COVID-19 Check will appear in the 'More Options' area alongside all the other monitoring areas on the system.

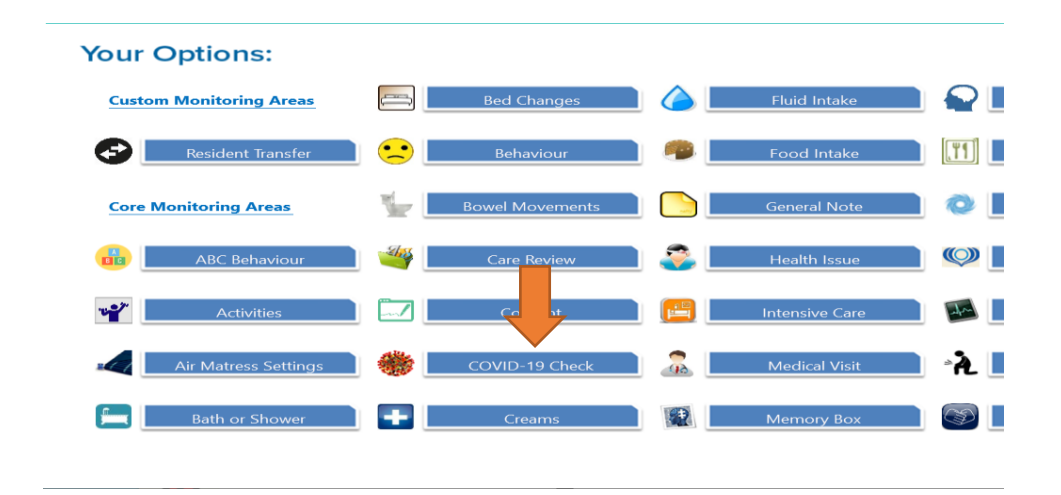

#### For Staff Members

You can complete ad-hoc recording through the Staff Menu: -

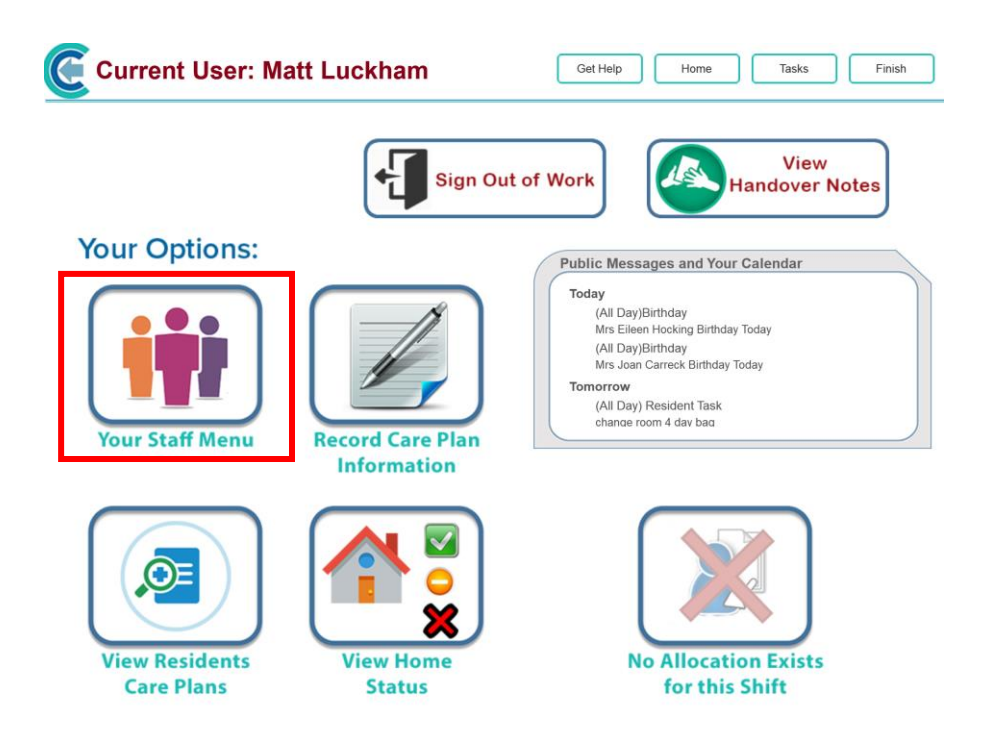

And then...

| Current User: Matt Luc | ckham Get Help                                                                          | Home Finish        |
|------------------------|-----------------------------------------------------------------------------------------|--------------------|
| Your Options:          |                                                                                         |                    |
| Your Staff Record      | <b>Document Library</b>                                                                 | Referral Scheme    |
| S Your Training Record | Important Documents Death of a Service User Procedure Disciplinary Policy and Procedure |                    |
| Work with Messages     | Resident Information Sheet Template Whistle Blowing / Safeguarding Policy Check Lists   | Care Management    |
| Book a Holiday         | Shortcut Checklists Domestic List Marks maintenance list                                |                    |
| View Calendar          | COVID 19 Record                                                                         | Kitchen Management |

# Alerting COVID-19 Check

We have built in a new alert for this check which will fire if an abnormal temperature is recorded for either staff or service user: -

| Create / Amend Alert                                                   |                                                                               | × |  |  |  |  |  |  |  |
|------------------------------------------------------------------------|-------------------------------------------------------------------------------|---|--|--|--|--|--|--|--|
| Step 1 - Select Your Alert                                             | Template                                                                      |   |  |  |  |  |  |  |  |
| Select Category:                                                       | COVID 19                                                                      |   |  |  |  |  |  |  |  |
| Select Sub Category:                                                   | Check ·                                                                       |   |  |  |  |  |  |  |  |
| Alert Detail:                                                          | Alert when COVID 19 Check results in abnormal reading                         |   |  |  |  |  |  |  |  |
| Alert Wording:                                                         | Alert me a COVID 19 check is completed which results in any abnormal reading. |   |  |  |  |  |  |  |  |
| Step 2 - Fill in Alert Parameters Parameters for this Alert Name Value |                                                                               |   |  |  |  |  |  |  |  |
| Step 3 - Who is getting th                                             | ne Alert?                                                                     |   |  |  |  |  |  |  |  |
| Message Group:                                                         | Management 🗸 🖉                                                                |   |  |  |  |  |  |  |  |
| Show on Home Statu                                                     | How many staff members are<br>required to sign off the Home One Staff Member  |   |  |  |  |  |  |  |  |
|                                                                        | Status Alert?:                                                                |   |  |  |  |  |  |  |  |
| Delete Alert                                                           | Save                                                                          |   |  |  |  |  |  |  |  |

You can also use the Home Status alert to check the Other Tasks area to enforce staff taking temperatures: -

| C Create / Amend Alert                                |                                                             |                                  |                                              |                                | $\times$ |  |  |
|-------------------------------------------------------|-------------------------------------------------------------|----------------------------------|----------------------------------------------|--------------------------------|----------|--|--|
| Step 1 - Select Your Al                               | ert Ten                                                     | nplate                           |                                              |                                |          |  |  |
| Select Category:                                      | Management                                                  |                                  |                                              |                                |          |  |  |
| Select Sub Category:                                  | Hor                                                         | ne Status                        |                                              | ~                              |          |  |  |
| Alert Detail:                                         | Ale                                                         | rt me if a red c                 | ross is generated in t                       | he Home Status                 | ~        |  |  |
| Alert Wording:                                        | Aler                                                        | t me if the Hom<br>schedule time | e Status Area: Other T                       | asls is generating a red cro   | ss at    |  |  |
| Step 2 - Fill in Alert Pa<br>Parameters for this Aler | Step 2 - Fill in Alert Parameters Parameters for this Alert |                                  |                                              |                                |          |  |  |
| Name Va                                               | alue                                                        |                                  |                                              |                                |          |  |  |
| Home Status Of                                        | ther Tasls                                                  | 5                                |                                              |                                |          |  |  |
| Step 3 - Who is getting                               | the Al                                                      | lert?                            |                                              |                                |          |  |  |
| Message Group:                                        |                                                             | Management                       |                                              |                                | ~        |  |  |
| Show on Home Sta                                      | atus:                                                       | How main required                | ny staff members are<br>to sign off the Home | One Staff Member               | ~        |  |  |
|                                                       |                                                             | Status Al                        | lert?:                                       |                                |          |  |  |
| Schedule Time:                                        |                                                             | 17:00                            | This is the time that                        | this alert will run e.g. 08:00 |          |  |  |
| Delete Alert                                          |                                                             |                                  |                                              |                                | Save     |  |  |

## Analysing the Results

Analysis availability is as follows:

- Care Control Mobile Resident Monitoring Analysis
- o Care Control Windows Resident/Staff List Analysis

Resident records create a note on the care plan, as well as adding to the analysis available in the *'Monitoring Analysis'* section of the care plan on Care Control Mobile.

- View Resident Care Plans
- o Select the resident
- o Show Care Plan Options
- Monitoring Analysis > COVID-19 Checks

| lan Sections:                                                                                                    | 1938 - Statu                                                                                                    | is: Active                                                                                                    | Summar                                                                                                    |
|----------------------------------------------------------------------------------------------------|----------------------------------------------------------------------------------------------------|----------------------------------------------------------------------------------------------------|----------------------------------------------------------------------------------------------------|
| Care Review                                                                                                    |                                                                                                    |                                                                                                    |                                                                                                    |
|                                                                                                    | red to be                                                                                                    | ink Jones                                                                                                    | Fast Facts:                                                                                                    |
| Risk Assessments                                                                                                    | h as:                                                                                                    | F.                                                                                                    | alls Risk: High                                                                                                    |
|                                                                                                    | of Birth: 28/03/                                                                                                    | 1938 Date of Arrival: 03/03/2018 N                                                                                                    | umber Falls Last 12 Months: 2<br>ast Fall Date: 16/04/2020                                                                                                    |
| Memory Box Items                                                                                                    | Location: Groun                                                                                                    | d Floor 1                                                                                                    |                                                                                                    |
|                                                                                                    | ent Type: Full Ti                                                                                                    | me Resident W                                                                                                    | Velght: 85kg<br>MI: 26                                                                                                    |
| Food, Drink & Nutrition                                                                                                    | ontacts: Mrs B<br>Debbi                                                                                                    | arbara Dunk (07817 632074), Mrs<br>ie Gold (01392 386744)                                                                                                    | lateriow: 13                                                                                                    |
|                                                                                                    |                                                                                                    | M                                                                                                    | NUST: 0                                                                                                    |
| -                                                                                                    | y. Abbey                                                                                                    | Surgery (01822 612247)                                                                                                    | luid Intake (since 7am): Oml                                                                                                    |
| Monitoring Analysis                                                                                                    | has at                                                                                                    | s a lovely gentleman who has suffered a strok<br>fected his right side.                                                                                                    | e which 66 More Details                                                                                                    |
| monitoring / maryoro                                                                                                    | carers                                                                                                    | emains as independent as possible but does<br>to assist him with all movements using the st                                                                                                    | and aid View Latest<br>Care Review                                                                                                    |
| Incident Analysis                                                                                                    |                                                                                                    | Areas we are Menitering                                                                                                    |                                                                                                    |
| Incident Analysis                                                                                                    |                                                                                                    | Areas we are monitoring                                                                                                    |                                                                                                    |
| ical                                                                                                    | Status                                                                                                    | Activities                                                                                                    |                                                                                                    |
|                                                                                                    | ×                                                                                                    | Air Mattress Settings                                                                                                    |                                                                                                    |
| History / Diagnoses                                                                                                    |                                                                                                    | Bath                                                                                                    |                                                                                                    |
| Gaineter Gaiput                                                                                                    |                                                                                                    | Part Change                                                                                                    |                                                                                                    |
| COMP 10 Objects                                                                                                    |                                                                                                    | Paid Charlos                                                                                                    |                                                                                                    |
| Current User: Mat                                                                                                    | t Luckham                                                                                                    | Bed Change<br>Red Rail Rick Assessment                                                                                                    | Help Home F                                                                                                    |
| Current User: Mat                                                                                                    | •<br>t Luckham                                                                                                    | Red Rail Rick Assessment                                                                                                    | Help Home I                                                                                                    |
| CUVID-19 CREEK                                                                                                    | t Luckham                                                                                                    | Bed Rail Rick Assessment Get 3/1938 - Status: Active                                                                                                    | Hep Home I                                                                                                    |
| CUVID-19 CREEK                                                                                                    | t Luckham<br>nes - DOB: 28/0:                                                                                                    | Bed Rail Rick Assessment Get 3/1938 - Status: Active Manifering Turns (2000) 10.0                                                                                                    | Hep Home I<br>Monitoring Anal                                                                                                    |
| Current User: Mat                                                                                                    | t Luckham<br>nes - DOB: 28/0                                                                                                    | Bed Rail Rick Assessment Get Monitoring Type: COVID-19 C Start Date: 150042020                                                                                                    | Hep Home f<br>Monitoring Anal<br>heck<br>Start Reason:                                                                                                    |
| Current User: Mat<br>round Floor 1 - Frank Jor<br>Gurrent Monitoring His<br>Air Mattress Settings - 27/11/201                                                                                                    | t Luckham<br>nes - DOB: 28/0<br>storical Monitoring                                                                                | Bed Campie<br>Red Rail Rick Assessment<br>Get<br>Monitoring Type: COVID-19 C<br>Start Date: 1506/2020<br>Duration: Ongoing                                                                                                    | Help Home F<br>Monitoring Anal<br>Monitoring Anal<br>Start Reason:<br>All service users need to be checked<br>for COVID-19                                                 |
| Current User: Mat<br>round Floor 1 - Frank Jor<br>Current Monitoring His<br>Air Mattress Settings - 27/11/201<br>Bath - 0.303/2018                                                                                                    | t Luckham<br>nes - DOB: 28/0<br>ttorical Monitoring                                                                                | Cet Cetange Red Rail Rick Assessment Cet Monitoring Type: COVID-19 C Start Date: 1504/0200 Duration: Orgoing Prequency: Reced monitoring information at                                                                                                    | Help Home F<br>Monitoring Anal<br>Monitoring Anal<br>Start Reason:<br>All service uses need to be checked<br>for covice uses need to be checked<br>started By: Matt Lucham |
| Current User: Mat<br>round Floor 1 - Frank Jon<br>Current Monitoring His<br>Air Mattress Settings - 27/11/201<br>Bath - 03/03/2018<br>Bod Change - 03/03/2018                                                                                                    | t Luckham<br>nes - DOB: 28/0<br>atorical Monitoring                                                                                | Det Change     Part Rail Rick Accessment     Get      Monitoring Type: COVID-19 C     Surt Date: 150/02/02      Duration: Ongoing     Frequency     Reced monitoring information at     least every 4 house during the Day     Set of vice.                                                             | Help Home I<br>Monitoring Anal<br>Monitoring Anal<br>Start Reason:<br>All service users need to be checked<br>for Started By: Matt Luckham                                 |
| Current User: Mat<br>round Floor 1 - Frank Jon<br>Current Monitoring His<br>Air Mattress Settings - 27/11/201<br>Bath - 03/03/2018<br>Bed Change - 03/03/2018<br>Bowel - 03/03/2018<br>Bowel - 03/03/2018<br>Covid-19 Check - 15/04/2020                                | t Luckham<br>nes - DOB: 28/0<br>storical Monitoring                                                                                | Det Change<br>Red Rail Rick Assessment<br>Get<br>3/1938 - Status: Active<br>Monitoring Type: COVID-19 C<br>Start Date: 15/04/2020<br>Duration: Ongoing<br>Precod monitoring information at<br>least every 4 hours during the Day<br>Associated Health Issue:<br>None                                    | Help Home f<br>Monitoring Anal<br>Monitoring Anal<br>All service uses need to be checked<br>of COVID-11<br>Started By: Matt Luchham                                        |
| Current User: Mat<br>round Floor 1 - Frank Jon<br>Current Monitoring His<br>Air Mattress Settings - 27/11/201<br>Bath - 03/03/2018<br>Bowel - 03/03/2018<br>Bowel - 03/03/2018<br>CoviD-19 Check - 15/04/2020                                                           | t Luckham<br>nes - DOB: 28/0<br>storical Monitoring                                                                                | Det Change<br>Red Rail Rick Ascessment<br>Cet<br>3/1938 - Status: Active<br>Monitoring Type: COVID-19 C<br>Start Date: 15/04/2020<br>Duration: Orgoing<br>Peep<br>Record monitoring information at<br>least energy - Anona during the Day<br>State only.<br>Associated Health Issue:<br>None            | Help Home F<br>Monitoring Ana<br>Monitoring Ana<br>Neck<br>Star Reson:<br>All review server need to be checked<br>Started By: Matt Luckham                                 |
| Current User: Matt<br>round Floor 1 - Frank Jor<br>Current Monitoring His<br>Air Mattress Settings - 27711/201<br>Bath - 03/03/2018<br>Bowei - 03/03/2018<br>Bowei - 03/03/2018<br>CoVID-19 Check - 15/04/2020                                                          | t Luckham<br>nes - DOB: 28/0<br>storical Monitoring                                                                                | Det Change<br>Red Bail Rick Assessment<br>Get<br>3/1938 - Status: Active<br>Monitoring Type: COVID-19 C<br>Start Date: 15/04/2020<br>Duration: Orgoing<br>Precod monitoring information at<br>least every 4 hours during the Day<br>Associated Health Issue:<br>None                                    | Help Home f<br>Monitoring Anal<br>Monitoring Anal<br>All sectors<br>All sectors users med to be checked<br>of COVID-19<br>Started By: Matt Luchham                         |
| Current User: Mat<br>round Floor 1 - Frank Jor<br>Current Monitoring His<br>Air Mattress Settings - 27/11/201<br>Bath - 0.30/32/018<br>Bowel - 0.30/32/018<br>COVID-19 Check - 15/04/2020<br>Analysis of C<br>COVID Checks                                              | t Luckham<br>nes - DOB: 28/0<br>ttorical Monitoring<br>19                                                                          | Bed Campie<br>Red Bail Rick Assessment<br>Get<br>3/1938 - Status: Active<br>Monitoring Type: COVID-19 C<br>Start Date: 1500/2020<br>Duration: Organig<br>Frequencing:<br>Record monitoring information at<br>least every 4 hours during the Days<br>Shift only.<br>Associated Health Issue:<br>Days     | Help Home f<br>Monitoring Anal<br>Monitoring Anal<br>RiserReson:<br>RiserReson:<br>RiserReson:<br>Started By: Matt Luckham                                                 |
| Current User: Mat<br>current User: Mat<br>round Floor 1 - Frank Jor<br>Current Monitoring His<br>Air Matress Settings - 2711/201<br>Bath - 0303/2018<br>Bowel - 0303/2018<br>Covid-19 Check - 1504/2020<br>Analysis of C<br>COVID-19 Checks<br>Check Date Tem           | t Luckham<br>hes - DOB: 28/0<br>teorical Monitoring<br>19<br>COVID-19 Checks<br>Records in Last 14<br>up 1 Temp 2 Has (            | Bed Calingie     Bed Rail Rick Assessment     Get  3/1938 - Status: Active  Monitoring Type: COVID-19 C Start Date: 15/04/2020 Duration: Onging Peccod monitoring information at least every - hours during the Day Statt only.  None  Days  Cough Actions                                              | Help Home f<br>Monitoring Anal<br>All secon:<br>All secon:<br>All secon:<br>Started By: Matt Luchham                                                                       |
| Current User: Mat<br>round Floor 1 - Frank Jon<br>Current Monitoring His<br>Air Mattress Settings - 27711/201<br>Bath - 03/03/2018<br>Bowel - 03/03/2018<br>Covid-19 Check - 15/04/2020<br>Covid-19 Checks - 15/04/2020<br>Covid-19 Checks - 15/04/2020                 | t Luckham<br>hes - DOB: 28/0<br>storical Monitoring<br>19<br>COVID-19 Checks<br>Records in Last 14<br>up 1 Temp 2 Has CO<br>0 0 No | Bed Calingie<br>Pied Rail Rick Accessment<br>Cett<br>3/1938 - Status: Active<br>Monitoring Type: CoVID-19 C<br>Surt Date: 150/40203<br>Duratio: Ongoing<br>Pieguency:<br>Responsement<br>Associated Health Issue:<br>None                                                                               | Help Home f<br>Monitoring Anal<br>Monitoring Anal<br>Nater<br>Start Reson:<br>All service users need to be checked<br>the COVID-19<br>Started By: Matt Luckham             |
| Current User: Mat<br>round Floor 1 - Frank Jor<br>Current Monitoring His<br>Air Mattress Settings - 27/11/201<br>Bath - 03/03/2018<br>Bowel - 03/03/2018<br>Covid-19 Check - 15/04/2020<br>Covid-19 Check - 15/04/2020<br>Covid-19 Check Date Tem<br>15/04 - 15/07 37/1 | t Luckham<br>thes - DOB: 28/0<br>torical Monitoring<br>19<br>COVID-19 Checks<br>Records in Last 14<br>up 1 Temp 2 Has 0<br>0 0 No  | Bed Rail Rick Accessment                                                                                                    | Help Home f<br>Monitoring Anal<br>Monitoring Anal<br>All service users need to be checked<br>the COVID-19<br>Started By: Matt Luckham                                      |
| Current User: Mat<br>round Floor 1 - Frank Jor<br>Current Menitoring His<br>Air Mattress Settings - 27/11/201<br>Bath - 03/03/2018<br>Bewel - 03/03/2018<br>CovidD-19 Check - 15/04/2020<br>Analysis of C<br>COVID The Check - 15/04/2020                               | t Luckham<br>hes - DOB: 28/0<br>dorical Monitoring<br>19<br>COVID-19 Checks<br>Records in Last 14<br>np 1 Temp 2 Has 0<br>0 0 No   | Det Change<br>Part Rail Rick Accessment<br>Get<br>3/1938 - Status: Active<br>3/1938 - Status: Active<br>Monitoring Type: COVID-19 C<br>Surf Date: 150/02/00<br>Duratio: Ongoing<br>Frequency:<br>Received and Surg Ball Day<br>Satt Orig:<br>Associated Health Issue:<br>Nore<br>Days<br>Scough Actions | Help Home I<br>Monitoring Anal<br>hock<br>States Season:<br>All service users need to be checked<br>for COVID-19<br>Started By: Matt Luchham                               |

On Care Control Windows, staff checks can be found in a report showing all recorded checks on the site.

- Full Admin
- o Common Options
- o Analysis Reports
- Report Name: Covid-19 Checks: Full Extract

This report can then be exported to Excel for editing or printing.

| C Care Control Administration - Spring House Residential Care Home - Windows System Version: 3.32 |               |                       |             |                       |                      |                         |                   |
|---------------------------------------------------------------------------------------------------|---------------|-----------------------|-------------|-----------------------|----------------------|-------------------------|-------------------|
| Administration of Care Control                                                                    |               |                       |             |                       |                      |                         |                   |
| Common Options                                                                                    | Staff Area    | Time & Attendence     | Client Area | Income                | Care Planning        | Communication           | Advanced Stuff    |
| Monitoring & Aler                                                                                 | <u>ts</u>     | Care Plan Notes       |             | Risk Assessments & Ca | re Reviews <u>Co</u> | ost of Care Analysis    |                   |
| Manage N                                                                                          | Aonitoring    | Set Note Filter       | Exclusions  | Generic Risk Asse     | essments             | Dependency / Cost of    | of Care           |
| Monitor                                                                                           | ing Types     | Shortcut              | Notes       | Care Review D         | omains 🔒             | nalysis & Configuration |                   |
| Monitorin                                                                                         | ng Analysis   | View Managers         | Scratch Pad | Capacity & Consents   | [                    | Care Plan Integrity     | Checks            |
| Alerts and N                                                                                      | Notifications | Life History Configur | ation       | Mental Capacity 1     | [emplates            | Care Note Anal          | vsis              |
| Make Amendmen                                                                                     | <u>ts</u>     | Life History C        | luestions   | Consent Tem           | plates               | Analysis Repor          | rts               |
| Care Plan (                                                                                       | Corrections   | Life History          | Sections    |                       |                      | Care Planning Com       | nments            |
|                                                                                                   |               |                       |             |                       |                      |                         |                   |
| Load Main System                                                                                  | Show Care Pla | ans Admin Dash        | board       | d Information Pri     | nt Care Plan         | View Handover           | Quit Care Control |

| C Report Analysis |                      |              |                                                                                                    | ×          |
|-------------------|----------------------|--------------|----------------------------------------------------------------------------------------------------|------------|
| Report Category:  | << All Categories >> | Report Name: | Active Template Extract ^<br>Active Template vs Contract                                                                                                    | Run Report |
|                   |                      |              | Activities<br>Allowed Holiday by Staff Category<br>Care Plan List Values<br>Care Review - Need Summary<br>Care Review - Need So Detail<br>Client Contact Telephone Numbers<br>Client Log Book<br><b>COVID-19 Checks - Full Extract</b><br>Custom Task Analysis 90 Days<br>Custom Task Analysis 90 Days<br>Custom Task Analysis 90 Days<br>Custom Task Analysis 90 Days<br>Pocument Library Types<br>eMar Stock Report<br>Fluid Analysis<br>Full Live Rota Extract |            |
|                   |                      |              |                                                                                                    |            |

| C Report Analysis     |                                     |                    |                  |        |                     |                                     |                                       |                |            | ×                    |
|-----------------------|-------------------------------------|--------------------|------------------|--------|---------------------|-------------------------------------|---------------------------------------|----------------|------------|----------------------|
| Report Category:      | << All Categories >                 | >                  | Report Name      | e: [   | COVID-              | 19 Checks - Fu                      | ll Extract                            |                | ~          | Run Report           |
|                       |                                     |                    | Description:     |        | This rep<br>have be | oort shows a full<br>en recorded so | extract of the COVID<br>far.          | -19 Checks tha | Further Op | tions<br>Get<br>Help |
| 📈 CovidCheck 🗢        | UserType                            | ails 🔻 CheckDate 🤜 | CheckTime 🔻 Reco | rdedB  | y 🔻 Tem             | peratur 🔻 Tempe                     | eratur <del>⊽</del> HasCough <i>マ</i> | Action 👻       |            |                      |
| 1 5                   | StaffMember                         | f 16/04/2020       | 11:38:19         |        | f                   | 36.7                                | 0 No                                  |                |            |                      |
| 2 S                   | StaffMember                         | c 16/04/2020       | 11:38:58         |        | f                   | 36.6                                | 0 No                                  |                |            |                      |
| 3 S                   | StaffMember                         | 16/04/2020         | 11:39:28         |        | f                   | 36.6                                | 0 No                                  |                |            |                      |
| 4 S                   | StaffMember                         | 16/04/2020         | 11:40:02         |        | f                   | 36.6                                | 0 No                                  |                |            |                      |
| 5 S                   | StaffMember                         | t 16/04/2020       | 11:41:13         |        | f                   | 36.5                                | 0 No                                  |                |            |                      |
| 6 S                   | StaffMember                         | g 16/04/2020       | 11:41:52         |        | f                   | 36.8                                | 0 No                                  |                |            |                      |
| 7 S                   | StaffMember                         | k 16/04/2020       | 11:42:32         |        | f                   | 36.7                                | 0 No                                  |                |            |                      |
| 8 S                   | StaffMember                         | n 16/04/2020       | 11:42:57         |        | f                   | 36.8                                | 0 No                                  |                |            |                      |
| 9 S                   | StaffMember                         | 16/04/2020         | 11:43:30         |        | f                   | 36.7                                | 0 No                                  |                |            |                      |
| 10 S                  | StaffMember                         | 16/04/2020         | 11:44:40         |        | f                   | 36.8                                | 0 No                                  |                |            |                      |
| 11 S                  | StaffMember                         | ni 16/04/2020      | 11:45:14         |        | f                   | 37.2                                | 0 No                                  |                |            |                      |
| 12 S                  | ServiceUser                         | 5 16/04/2020       | 13:35:26         |        | 4                   | 36.6                                | 0 No                                  |                |            |                      |
| 13 S                  | ServiceUser                         | € 16/04/2020       | 13:35:59         |        | 4                   | 36.7                                | 0 No                                  |                |            |                      |
| 14 S                  | ServiceUser                         | 1 16/04/2020       | 13:36:51         |        | 4                   | 36.7                                | 0 No                                  |                |            |                      |
| 15 S                  | ServiceUser                         | 2 16/04/2020       | 13:37:40         |        | 4                   | 36.5                                | 0 No                                  |                |            |                      |
| 16 S                  | ServiceUser                         | E 16/04/2020       | 13:39:07         |        | 4                   | 36.5                                | 0 No                                  |                |            |                      |
| 17 S                  | ServiceUser                         | - 16/04/2020       | 13:39:49         |        | 4                   | 36.7                                | 0 No                                  |                |            |                      |
| 18 S                  | ServiceUser                         | - 16/04/2020       | 13:41:02         |        | 4                   | 36.8                                | 0 No                                  |                |            |                      |
| 19 S                  | ServiceUser                         | - 16/04/2020       | 13:41:49         |        | 4                   | 36.7                                | 0 No                                  |                |            |                      |
| 20 S                  | ServiceUser                         | - 16/04/2020       | 13:42:59         |        | 4                   | 36.7                                | 0 No                                  |                |            |                      |
| 21 S                  | ServiceUser                         | - 16/04/2020       | 13:43:58         |        | 4                   | 36.6                                | 0 No                                  |                |            |                      |
| 22 S                  | ServiceUser                         | - 16/04/2020       | 13:45:32         |        | 4                   | 36.8                                | 0 No                                  |                |            |                      |
| 23 S                  | ServiceUser                         | - 16/04/2020       | 13:46:25         |        | 4                   | 36.7                                | 0 No                                  |                |            |                      |
| 24 S                  | ServiceUser                         | - 16/04/2020       | 13:47:29         |        | 4                   | 36.6                                | 0 No                                  |                |            |                      |
| 25 S                  | ServiceUser                         | - 16/04/2020       | 13:48:50         |        | 4                   | 36.5                                | 0 No                                  |                |            | -                    |
| Record: 14 4 1 of 149 | ) ▶ ▶ ▶ >* T <sub>K</sub> No Filter | Search             |                  |        | _                   |                                     |                                       |                |            |                      |
|                       |                                     |                    | You are r        | not at | ole to ed           | it this report.                     |                                       |                |            |                      |

## Useful Links

The Government report:

https://assets.publishing.service.gov.uk/government/uploads/system/uploads/attachme nt\_data/file/878099/Admission\_and\_Care\_of\_Residents\_during\_COVID-19 Incident\_in\_a\_Care\_Home.pdf

Care Control Downloads:

https://carecontrolsystems.co.uk/downloads/